## Step by step guide to upload files from

## <u>a mobile device.</u>

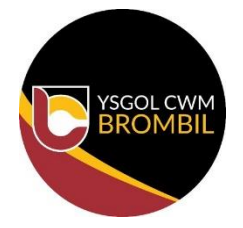

<u>Step 1</u> – Accessing the internet, go to hwb.gov.wales and sign into Hwb. Then click on the 9 squares.

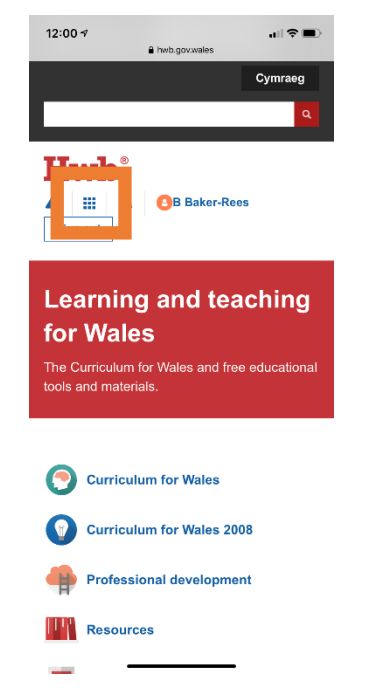

## <u>Step 2</u> – Click on the Just2easy tab.

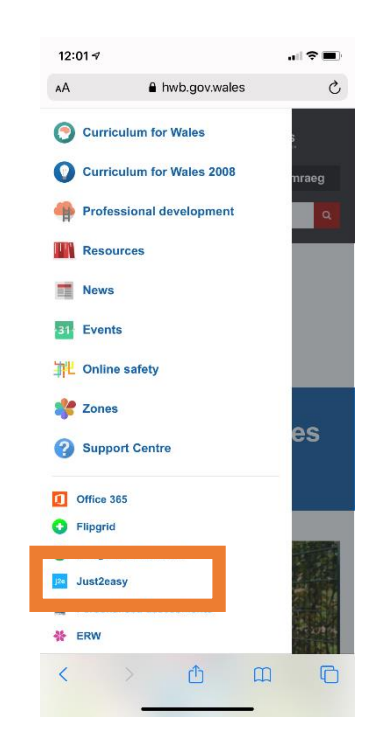

## <u>Step 3</u> – When in j2launch, select 'my files'

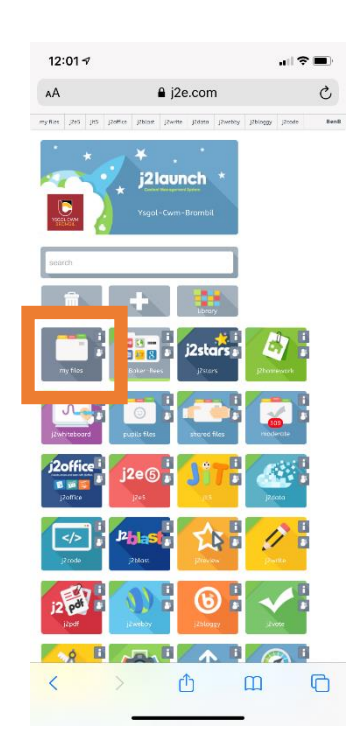

<u>Step 4</u> – When in 'my files', click on the 'upload files' tab which will take you to the Upload page where you can choose files from your camera library.

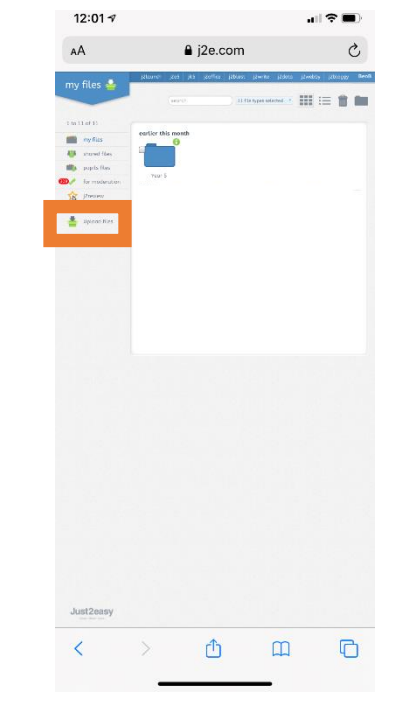